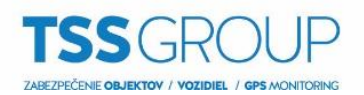

# Inovácia firmvéru na klávesnici NKB1000

### I. Inovácia firmvéru – čo to je a ako sa to robí

Inovacia firmvéru znamená výmenu jej interného softvéru alebo firmvéru. Jeho cieľom je posilniť stabilitu programu, výkon, rozšíriť funkčnosť a odstrániť chyby, ktoré mohli byť v predchádzajúcich verziách. Okrem toho, pravidelné aktualizácie umožňujú bezproblémovú prevádzku nových zariadení v produktovom portfóliu Dahua.

## II. Čo potrebujete

Ak chcete vykonať inováciu firmvéru klávesnice série NKB1000 potrebujete:

Zariadenia:

- Klávesnicu NKB1000, ktorá má byť povýšená
- Počítač so systémom Windows

#### Softvér:

- <u>RECUpgrade</u>
- Súbor s príslušným firmvérom pre klávesnicu NKB1000

Všetky vyššie uvedené programy a firmvéry si môžete stiahnuť z internetovej stránky <u>podporatss.eu</u>, alebo kontaktujte technickú podporu.

### III. Ako zistiť, ktorá verzia firmvéru je nainštalovaná

Existuje niekoľko spôsobov, ako overiť ktorá verzia firmvéru je aktuálne nainštalovaná. Najjednoduchší a najrýchlejší spôsob kontroly je prihlásiť sa na klávesnicu ako admin. Ďalej vstúpiť do MENU SETTINGS – 5.SystInfo. Zobrazí sa verzia firmvéru.

Ďalší spôsob kontroly verzie firmvéru klávesnice je pomocou nástroja Config Tool. V menu Search setting zadajte heslo pre admin účet do klávesnice a potvrďte OK. Potom kliknite na ikonu listu pre zobrazenie verzie firmvéru.

| 1 | 1      | 2    | C                | evi     | ces f    | oun  | d          |        |          |         |       | <b>\$</b> 5 | Search           | settin           | )      |       |          |      |    |             |      |        |     | •    |        |
|---|--------|------|------------------|---------|----------|------|------------|--------|----------|---------|-------|-------------|------------------|------------------|--------|-------|----------|------|----|-------------|------|--------|-----|------|--------|
|   | A      |      |                  | IF<br>N | PC<br>VR |      | SC<br>Oth  | ers    |          | DVR     |       |             | Uninit<br>Initia | ialize<br>alized | đ      |       | IPV4     |      |    |             |      |        |     | g    |        |
| 1 | 1      |      | Status           | Setti   | Typ      | •    |            | м      | lodel    |         |       | IP          |                  |                  |        | ма    | c        |      | v  | lersio<br>× |      |        | Ори | rate |        |
|   | 2      |      | nitial           |         |          |      | <b>v</b> 0 | urrent | Segme    | nt Sear | ch    |             | 5                | Ot               | her Si | iegme | int Sear | ch   |    |             | 00.4 |        | 00  | 0    | 0      |
|   | 4      | 1    | nitial           |         | Start IP |      | 10         | 10     | 10       |         | 1     | Fr          | nd IP            |                  | 10     | 1     | n        | 10   | 25 | 4           |      |        | 9   | 0    | 0      |
|   | 6      |      | nitial           |         |          |      |            | .0     | . 10     |         | İ.    |             |                  | ~                |        | _     |          |      | 20 |             | 03.0 | т      | è   | 0    | 0      |
|   | 7      | 1    | nitial           | Use     | mame     | a    | iamin      |        |          |         |       | Massi       | word             | Ŀ                | ••••   | -     |          |      |    |             |      |        | 9   | 0    | 0      |
|   | 8      |      | nitial<br>nitial |         |          |      |            |        |          |         |       |             |                  |                  |        |       |          |      |    |             | 0000 | 10,1.R |     |      |        |
|   | 10     |      | nitial           |         |          |      |            |        |          |         |       |             |                  |                  |        |       |          |      | O  | ĸ           | 0000 | 0.1.R  | 0   | 0    | 0      |
|   | 11     |      | nitialize        | 0<br>1  | ITC.     | ·    |            |        | 01100    | C14.10  |       | 10.10       | 10.4/            |                  |        | 30.0  | 2.85.42  | 2.07 | 2  | 400.0       | 1    | P      | 9   |      |        |
|   |        |      | man              |         | 110      |      |            |        | 0.002-11 | 1.1111  |       | 10.10       | . 19.44          |                  |        | 50.0  |          |      |    | .400.0      |      |        |     |      |        |
|   |        |      |                  |         |          |      |            |        |          |         |       |             |                  |                  |        |       |          |      |    |             |      |        |     |      |        |
| ~ | le ili |      |                  | (10)    | No.48    |      |            |        |          |         |       |             |                  |                  |        |       |          |      |    |             |      |        |     | 10   | Town   |
|   | mut    | anze |                  | 12      | Modily   | ( IP |            | • 0    | devi     | ces si  | Hecte | bd          |                  |                  | _      |       | e impo   | л    | -  | Expor       |      | Ξ,     | AGG | U    | Delete |
|   |        |      |                  |         |          |      |            |        |          |         |       |             |                  |                  |        |       |          |      |    |             |      |        |     |      |        |
|   |        |      |                  |         |          |      |            |        |          |         |       |             |                  |                  |        |       |          |      |    |             |      |        |     |      |        |
|   |        |      |                  |         |          |      |            |        |          |         |       |             |                  |                  |        |       |          |      |    |             |      |        |     |      |        |
|   |        |      |                  |         |          |      |            |        |          |         |       |             |                  |                  |        |       |          |      |    |             |      |        |     |      |        |
|   |        |      |                  |         |          |      |            |        |          |         |       |             |                  |                  |        |       |          |      |    |             |      |        |     |      |        |

Keď už viete, ktorá verzia je nainštalovaná, môžete pokračovať v inovácií firmvéru. Tu je ako to urobiť v niekoľkých jednoduchých krokoch:

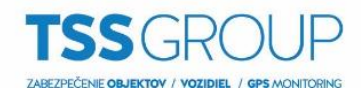

#### 1. Spustite nástroj RECUpgrade

Nastavte IP adresu klávesnice, ktorú si znova viete pozrieť cez menu klávesnice (MENU SETTINGS – 1.SYSTEM – 2.NETWORK) alebo cez Config Tool.

|    |                                         |                                      |                                   | Ņ                                    |      | 12                     | De               | evices found | O                 | Search setting  |                   |                |        | ₹ - ×           |
|----|-----------------------------------------|--------------------------------------|-----------------------------------|--------------------------------------|------|------------------------|------------------|--------------|-------------------|-----------------|-------------------|----------------|--------|-----------------|
|    |                                         |                                      |                                   | (IP)                                 |      | All                    |                  | IPC          | SD DVR            | Uninitialized   | IPV4 -            |                |        | Q,              |
|    |                                         |                                      |                                   |                                      |      | NO.                    | Status           | Туре         | Model             | IP              | МАС               | Version        | Operat | e               |
|    |                                         |                                      |                                   | Ĵ.<br>Ĵ                              |      | 1                      | Initialized      | DSS4004      | DSS4004           | 10.10.10.145    | 14:a7:8b:13:b4:f8 |                | 0      | <b>a</b> e      |
|    |                                         |                                      |                                   |                                      |      | 2                      | Initialized      | PC-NVR       | PC-NVR-V3.0       | 10.10.10.17     | C4:34:6B:06:7F:6D | 3.0.0.0        | 0      | <b>1</b> (2)    |
|    |                                         |                                      |                                   | ×                                    |      | 3                      | Initialized      | KEYBOARD     | NKB               | 10.10.10.198    | 3c:ef:8c:42:ee:85 | 2.610.0000.4   | 0      |                 |
|    |                                         |                                      |                                   | ~                                    |      | 4                      | Initialized      | HC           | DHLX/R5108HS      | S 10.10.11.29   | 90:02:a9:42:dc:2b |                | 0      |                 |
|    |                                         |                                      |                                   | $(\mathbf{f})$                       |      | 6                      | Initianzed       | IPC          | IPC-HDBW4431E-A   | S 192.168.1.115 | e0:50:8b:9b:c4:4a |                | 0      |                 |
|    |                                         |                                      |                                   |                                      |      | 7                      | Initialized      | пс           | ITC302-RF1A-IR    | 10.10.10.44     | 3c:ef:8c:7e:a3:97 | 2.400.0000.0.R | 0      | 00              |
|    |                                         |                                      |                                   |                                      |      | 8                      | Initialized      | пс           | ITC237-PU1B-IR    | 10.10.10.234    | e0:50:8b:ca:c4:dc | 2.300.0003.0.T | 0      | <b>1</b> 🖯      |
|    | S DVR Upgrade To                        | ool Ver1.16 —                        | ×                                 |                                      |      | 9                      | Initialized      | NVR          | DH-NVR4232-4K     | 10.10.10.240    | 4c:11:bf:2a:89:a5 | 3.210.5.0      | 0      | 00              |
|    | Open files                              |                                      |                                   |                                      |      | 10                     | Initialized      | IPC          | IPC-HDBW8281-Z    | 10.10.10.143    | 4c:11:bf:be:5d:78 | 2.420.3.0      | 0      |                 |
|    | L 10 . 10 . 10 . 19<br>Current progress | 98 37777                             | Login                             |                                      |      | 11                     | Initialized      | SD           | DH-SD59430U-HNI   | 10.10.10.135    | e0:50:8b:26:d0:90 |                | 0      |                 |
|    |                                         |                                      |                                   |                                      |      | 12                     | muanzeu          | 00           | DHSDOAL240-HIN    | 10.10.142       | 50.02.25.56.00.66 |                |        |                 |
|    |                                         |                                      |                                   |                                      | Û    | Initialize             | e                | Modify IP    | * 0 devices selec | cted            | 📥 Import          | ف Export 🔹     | 🕇 Add  | <u> D</u> elete |
| 2. | Zadaite pr                              | rihlasovacie m                       | ieno a hesl                       | o pre                                | kláv | esn                    | nicu a           | potvrďte     | OK.               |                 |                   |                |        |                 |
|    | User Login                              | ×                                    |                                   |                                      |      |                        |                  |              |                   |                 |                   |                |        |                 |
|    | Name La                                 | admin                                |                                   |                                      |      |                        |                  |              |                   |                 |                   |                |        |                 |
|    |                                         |                                      |                                   |                                      |      |                        |                  |              |                   |                 |                   |                |        |                 |
|    | Password ×                              | *****                                |                                   |                                      |      |                        |                  |              |                   |                 |                   |                |        |                 |
|    | ОК                                      | Cancel                               |                                   |                                      |      |                        |                  |              |                   |                 |                   |                |        |                 |
| 3. | Ďalei klikr                             | nite na ikonu C                      | )pen files                        | vvbert                               | e sí | íbor                   | sak              | tuálnym f    | irmvérom a k      | diknite na i    | konu Otvo         | riť            |        |                 |
|    |                                         |                                      |                                   | ry bort                              | 0 00 |                        | o an             | caantynn     |                   |                 |                   |                |        |                 |
|    | 😃 DVR Upgrade Tool V                    | /er1.16 — 🗆                          | ×                                 |                                      |      |                        |                  |              |                   |                 |                   |                |        |                 |
|    | Open files                              | 4. Otvorania                         |                                   |                                      |      |                        | ×                | 1            |                   |                 |                   |                |        |                 |
|    | Current progress                        | Kde hľadať: 530681_General_1         | NETKB1000_E 🚽 🖨 🛍 👩               | * 🔳 •                                |      |                        | ~                |              |                   |                 |                   |                |        |                 |
|    | EXE Bios                                | Názov                                |                                   | Dátum úpravy                         | 1    | Тур                    |                  |              |                   |                 |                   |                |        |                 |
|    |                                         | General_NETKB1000_Eng_V2.6           | i10.0000.4.T.20170724.bin         | 14. 11. 2017 9:3<br>14. 11. 2017 9:3 | 31 S | Súbor BIN<br>Súbor BIN | 1                | 6            |                   |                 |                   |                |        |                 |
|    |                                         |                                      |                                   |                                      |      |                        |                  |              |                   |                 |                   |                |        |                 |
|    |                                         | <                                    |                                   |                                      |      |                        | >                |              |                   |                 |                   |                |        |                 |
|    |                                         | Názov súboru: General_NETKB1000      | _Eng_V2.610.0000.4.T.20170        | 1724                                 | 1-   |                        | <u>O</u> tvorit' |              |                   |                 |                   |                |        |                 |
|    |                                         | Subory typu: Upgrade File(*.bin;*.hz | zk;".bmp;".exe;".mi; ".cab; ".htm | n: ".jpg)                            |      | • _                    | Zrust            |              |                   |                 |                   |                |        |                 |
|    | L                                       |                                      |                                   |                                      |      |                        |                  | 2            |                   |                 |                   |                |        |                 |
|    |                                         |                                      |                                   |                                      |      |                        |                  |              |                   |                 |                   |                |        |                 |
|    |                                         |                                      |                                   |                                      |      |                        |                  |              |                   |                 |                   |                |        |                 |
|    |                                         |                                      |                                   |                                      |      |                        |                  |              |                   |                 |                   |                |        |                 |
|    |                                         |                                      |                                   |                                      |      |                        |                  |              |                   |                 |                   |                |        |                 |

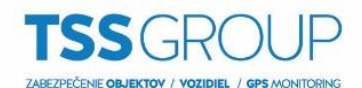

4. Pre spustenie inovácie kliknite na ikonu Bios, môžete vidieť priebeh prenosu firmvéru do klávesnice. Po ukončení kliknite na ikonu OK. Na klávesnici môžete vidieť priebeh inovácie.

| 🐉 DVR Upgrade Tool Ver1.16 — 🗆 🗙                         | 👃 DVR Upgrade Tool Ver1.16 — 🗆 🗙                         |                                          |
|----------------------------------------------------------|----------------------------------------------------------|------------------------------------------|
| Open files I:\software\dahua\firmware\08KEYB0ARD\NKB1000 | Open files I:\software\dahua\firmware\08KEYB0ARD\NKB1000 | RECUpgrade1.16 ×                         |
| 10.10.10.198 37777 Logout                                | 10.10.198 37777 Logout                                   | Send bios data success! PostCount:6660KB |
|                                                          |                                                          |                                          |
| EXE Bios Web Boot Both Font Logo                         | EXE Bios Web Boot Both Font Logo                         | ОК                                       |
|                                                          |                                                          |                                          |
| Updating                                                 | . 11%                                                    | Updating 65%                             |
| ESC                                                      |                                                          |                                          |
| SETUP<br>7 8<br>pqrs tuv                                 | 9<br>wxyz ID                                             | 7 8 9<br>pqrs tuv wxyz                   |
| SHIFT 4 5<br>ghi jkl                                     | 6 SHIFT                                                  | 4 5 6 CAM                                |

5. Proces inovácie je ukončení po reštarte klávesnice, teraz môžete skontrolovať verziu firmvéru ako je popísané v úvode oddielu III.